## Transition énergétique Québec

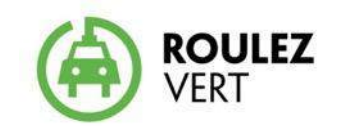

# Guide - Comment devenir concessionnaire partenaire

Mai 2019

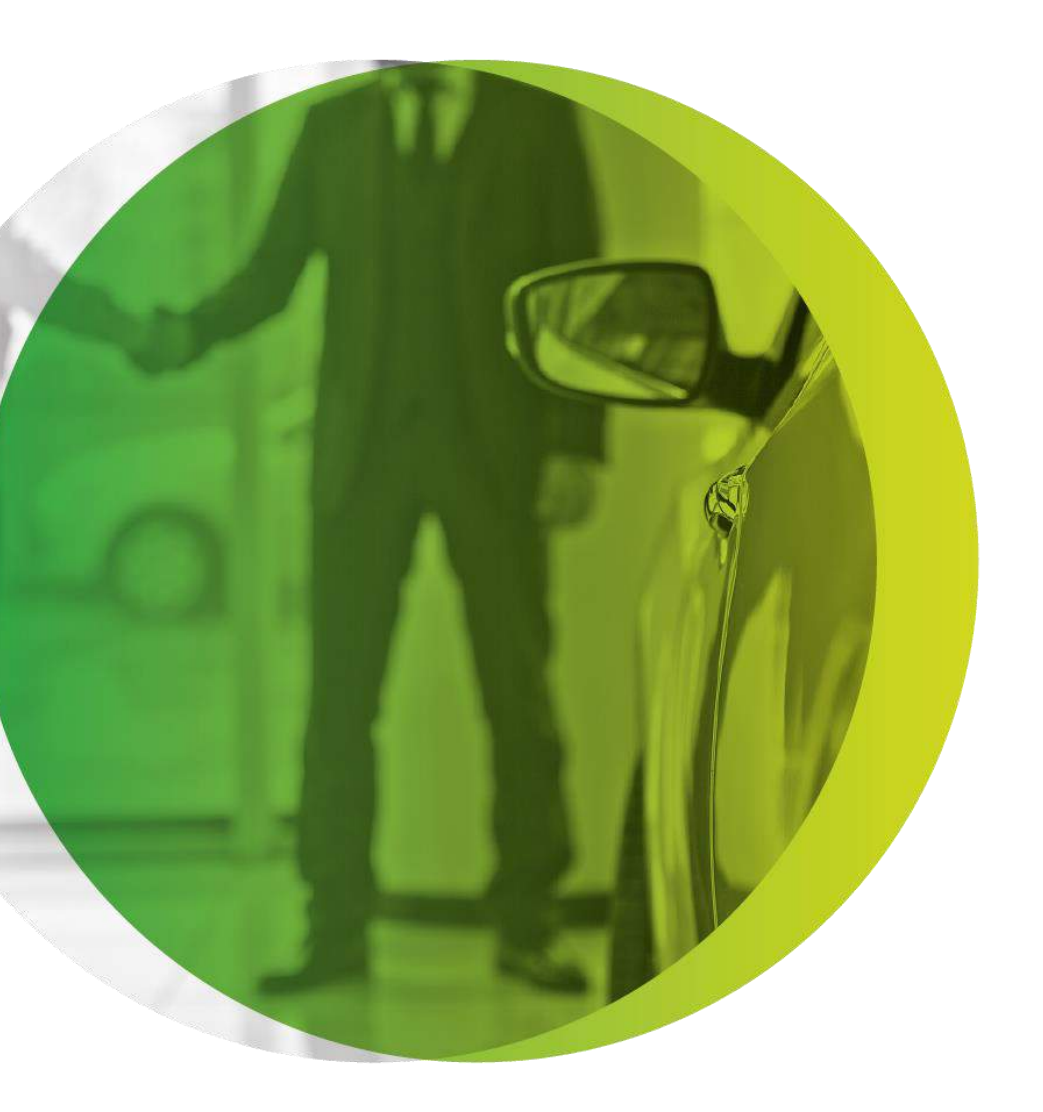

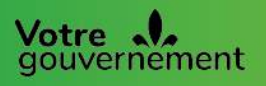

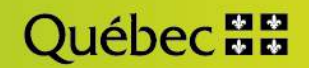

## Table des matières

| 1 | INTRODUCTION                             | 1 |
|---|------------------------------------------|---|
| 2 | ENGAGEMENT DU CONCESSIONNAIRE AUTOMOBILE | 1 |
| 3 | ÉTAPES À SUIVRE                          | 1 |
| 4 | RAISONS POSSIBLES D'UN REFUS             | 8 |
| 5 | COMPTE DU REPRÉSENTANT                   | 8 |
| 6 | QUESTIONS SUR LE PROGRAMME               | 9 |

### **1** INTRODUCTION

Le programme Roulez vert offre un rabais aux acquéreurs de véhicules électriques ou hybrides rechargeables.

- > L'acquéreur d'un véhicule admissible qui souhaite participer au programme doit choisir entre deux options :
- recevoir le rabais sous forme de chèque à son nom (ou au nom de l'entreprise ou de l'organisme acquéreur);

OU

céder son aide financière au concessionnaire, qui soustrait le rabais du prix de vente ou de location du véhicule directement sur le contrat, après toutes taxes et autres frais applicables. C'est alors le concessionnaire qui doit réclamer le rabais auprès de Transition énergétique Québec. Seuls les concessionnaires partenaires du programme peuvent offrir cette option à leurs clients.

#### **2 ENGAGEMENT DU CONCESSIONNAIRE AUTOMOBILE**

- Désigner le représentant autorisé à soumettre des demandes de participation au nom de la concession;
- > Protéger adéquatement l'accès au système informatisé qui lui sera fourni;
- Prendre connaissance de l'article 65 de la Loi sur l'accès aux documents des organismes publics et sur la protection des renseignements personnels et respecter les prescriptions indiquées;
- Informer clairement le participant des conditions régissant le programme et lui transmettre toute l'information nécessaire, y compris notamment le Guide du participant;
- > Assurer la confidentialité des renseignements qui lui seront transmis;
- Respecter toutes autres conditions relatives à la participation au programme et décrites dans le cadre normatif du programme;
- Conserver les documents originaux de la demande d'aide financière pendant une période de six ans à partir de la date de la soumission à l'administrateur du programme. Une fois ce délai écoulé, en faire le déchiquetage selon la politique de destruction de documents contenant des renseignements personnels de votre concession.

### **3** ÉTAPES À SUIVRE

Avant de pouvoir soumettre une demande d'aide financière au nom de son client, le concessionnaire doit faire une demande pour devenir partenaire du programme. Il est fortement conseillé de visiter le

<u>vehiculeselectriques.gouv.qc.ca/partenaires/concessionnaires/concessionnaires.asp</u>, notamment la rubrique **Devenez partenaire**, avant de soumettre la demande de partenariat au programme Roulez vert.

#### Astuce!

Le compte de la concession est associé à son numéro d'entreprise du Québec (NEQ). **Pour éviter des délais inutiles**, assurez-vous que la concession n'a jamais eu de compte Roulez vert avant de suivre les prochaines étapes.

Pour ce faire, contactez TEQ à roulez.electrique@teq.gouv.qc.ca ou en composant le 1 866 266-0008.

Pour faire une demande de partenariat, le concessionnaire doit suivre les étapes suivantes.

- 1. Visiter le <u>www.vehiculeselectriques.gouv.qc.ca</u>
- 2. Cliquer sur Créer un compte.
- 3. Cliquer sur le bouton vert Créer un compte.

#### Astuce!

Celui qui crée le compte en devient automatiquement l'administrateur. L'administrateur du compte doit avoir un pouvoir décisionnel. Son nom apparaît au Registre des entreprises du Québec ou sur le site Web de la concession.

| ransition<br>inergétique |                                                                                                    |                                                                                                    |                                                                 |  |  |  |
|--------------------------|----------------------------------------------------------------------------------------------------|----------------------------------------------------------------------------------------------------|-----------------------------------------------------------------|--|--|--|
| Québec 🖬                 | Accuell Nous joindre Québec.ca Reche                                                                | rche                                                                                                    | English                                                         |  |  |  |
|                          |                                                                                                    |                                                                                                    | y Suivez-nous                                                   |  |  |  |
|                          | Véhicules électriques et recharge                                                                   | Rabais du gouvernement                                                                                           | Concessionnaires et<br>constructeurs<br>automobiles             |  |  |  |
|                          | Services en ligne                                                                                   | <u>Créer un c</u>                                                                                                | ompte Ouvrir une session                                        |  |  |  |
|                          | Accueil / Services en ligne                                                                         |                                                                                                    |                                                                 |  |  |  |
|                          | Services en li                                                                                      | gne                                                                                                    |                                                                 |  |  |  |
|                          | Comment s'inscrire aux servi                                                                        | ces en ligne?                                                                                                    |                                                                 |  |  |  |
|                          | Que peut-on faire avec les se                                                                       | ervices en ligne?                                                                                                |                                                                 |  |  |  |
|                          | Documentation : guide d'utilis<br>en ligne                                                          | sation des services                                                                                              |                                                                 |  |  |  |
|                          | Comment s'inscrire aux services en ligne?                                                           |                                                                                                    |                                                                 |  |  |  |
|                          | Note importante : même si vous<br>demande de rabais lors de l'acq<br>en ligne et remplir entièremen | demandez à votre concessionna<br>uisition de votre véhicule, <b>vous d</b><br>t <b>votre profil utilisateur.</b> | ire de remplir pour vous la<br>levez au préalable vous inscrire |  |  |  |
|                          | Trois étapes simples                                                                                |                                                                                                    |                                                                 |  |  |  |
|                          | Étape 1 : Créez votre comp                                                                          | ote                                                                                                    |                                                                 |  |  |  |
|                          | <ul> <li>En tant que nouvel utilisateur</li> </ul>                                                  | , cliquez sur le bouton « Créer ui                                                                               | n compte »                                                      |  |  |  |
|                          |                                                                                                    | Créer un compte                                                                                                  | >                                                               |  |  |  |
|                          | Choisissez vous-même votre                                                                          | code d'utilisateur. Cela peut êtr                                                                                | re votre adresse courriel.                                      |  |  |  |

4. Remplir tous les champs du questionnaire, cocher la case qui mentionne **Je ne suis pas un robot** et cliquer sur **Envoyer**.

| réer un nouveau compte                                          |                                                      |                                                             |
|-----------------------------------------------------------------|------------------------------------------------------|-------------------------------------------------------------|
| euillez remplir les champs suivants. Tous les champs son        | t obligatoires.                                      | Astuce!                                                     |
| otre mot de passe doit avoir au minimum 7 caractères et conteni | au moins une majuscule, une minuscule et un chiffre. | Le code d'utilisateur ne doit                               |
| Code d'utilisateur                                              |                                                      | pas contenir les caractères                                 |
| Defense                                                         |                                                      | spéciaux suivants : ! @ # \$ %                              |
| Prenom                                                          |                                                      | ^ & * ( ) - + = [ ] { } \ /   ; : " < >                     |
| Nom                                                             |                                                      | ?, espace. L'adresse courrie                                |
|                                                                 |                                                      | d'utilisateur.                                              |
| Courriel                                                        |                                                      |                                                             |
| Confirmation du courriel                                        |                                                      | Le mot de passe doit avoir au<br>minimum sent caractères et |
|                                                                 |                                                      | contenir au moins une                                       |
| Mot de passe                                                    |                                                      | majuscule, une minuscule et                                 |
| Continued in America America                                    |                                                      | un chiffre.                                                 |
| Continuation of mot be passe                                    |                                                      |                                                             |
|                                                                 |                                                      |                                                             |

5. Un courriel sera envoyé à l'adresse utilisée pour créer le compte. Cliquer sur l'hyperlien qu'il contient afin d'<u>activer le compte</u>. La fenêtre ci-dessous s'ouvrira.

| me d'authentification                                |                                                                                    |
|------------------------------------------------------|------------------------------------------------------------------------------------|
|                                                      | Ce système vous permet d'accèder aux services en ligne du MERN, du MFFP et de TEQ. |
| npte activé avec succès                              |                                                                                    |
|                                                      |                                                                                    |
| otre compte utilisateur a été activé. Vous pouvez ma | intenant vous comecter                                                             |

#### Astuce!

Le lien d'activation est à usage unique; il ne peut servir à se connecter ultérieurement.

 Cliquer sur Se connecter, puis entrer l'adresse courriel et le mot de passe utilisés pour créer le compte (étape 4). Si la fenêtre de connexion s'est refermée, il sera toujours possible d'accéder aux services en ligne Roulez vert en visitant le www.vehiculeselectriques.gouv.qc.ca.

| Transition<br>énergétique<br>Québec 🐼 🐼 | Accueil Nous joindre Québec.ca Recher | rche                   | English                                             |
|-----------------------------------------|---------------------------------------|------------------------|-----------------------------------------------------|
|                                         |                                       |                        | y Suivez-nous                                       |
|                                         | Véhicules électriques et recharge     | Rabais du gouvernement | Concessionnaires et<br>constructeurs<br>automobiles |
|                                         | Services en ligne                     | <u>Créer un co</u>     | ompte Ouvrir une session                            |

7. Voici ce qui s'affichera après la connexion. Cliquer sur **Accéder** dans la case du programme.

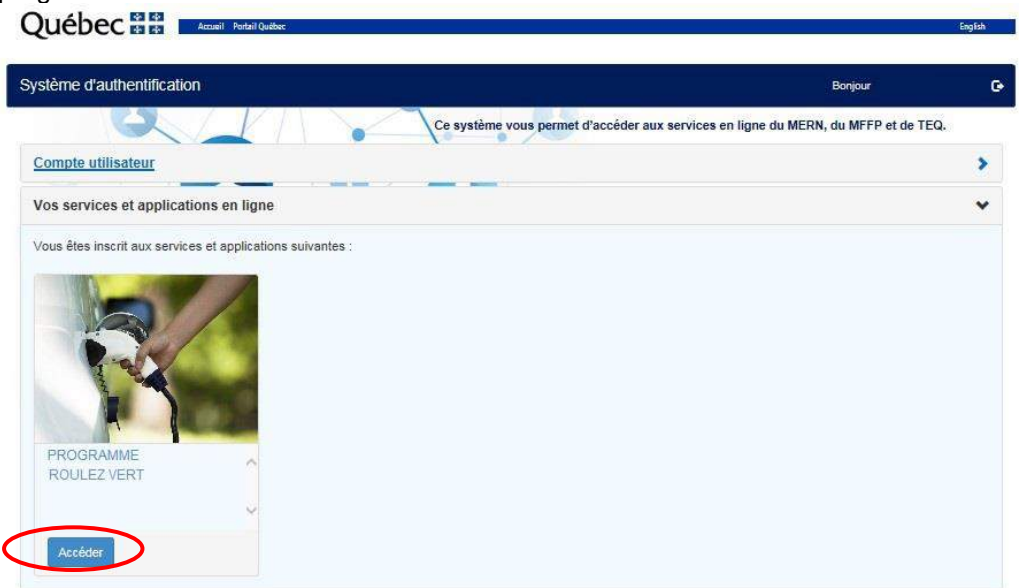

8. Cliquer sur Créer un profil.

| 'no      | ogramme Roulez vert - volet Roulez électrique Mis ens                                                                                                    | Bionvonue, Test23 Particulier                                         |
|----------|----------------------------------------------------------------------------------------------------|-----------------------------------------------------------------------|
|          | Programme Roulez vert - volet Roulez électrique                                                                                                    |                                                                       |
| _        | Création du profil d'utilisateur<br>Pour qu'une demande d'aide financière soit présentée en votre nom, par vous-même ou par votre concessionnaire, vous devez d'abord créer votre profil util<br>Créer un profil.                                                                                                    | lisateur en cliquant sur                                              |
| <u> </u> | Important                                                                                                    |                                                                       |
|          | Si le profil est créé au nom d'une organisation (concessionnaire, entreprise, municipalité, organisme), la personne qui crée le profil en devient automatiquer<br>Cette personne doit avoir l'autorité nécessaire pour engager la responsabilité de son organisation quant aux conditions, modalités et termes prévus dans le<br>programme et aux conditions d'utilisation de ce site. Il lui sera possible de désigner un représentant qui pourra présenter les demandes d'aide financière au | nent l'administrateur.<br>cadre normatif du<br>nom de l'organisation. |
|          | Si vous éprovez des difficutés, communquez avec nous au 1 666 266 0000. Pour les concessionnaixes, composez pla0 te 1 877 727-6655.                                                                                                    |                                                                       |

9. Sélectionner le profil Concessionnaire puis cliquer sur Suivant.

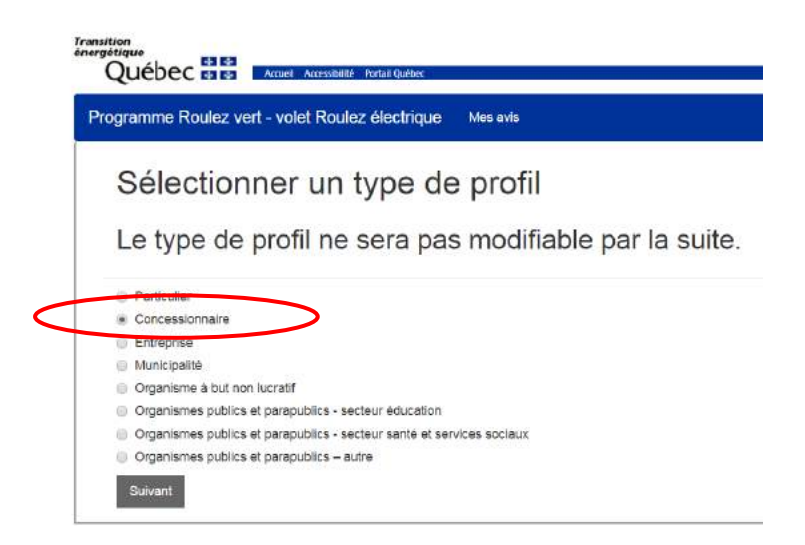

10. Fournir les renseignements demandés en s'assurant qu'ils sont parfaitement identiques à ce qui est inscrit au Registre des entreprises du Québec (REQ), sinon la demande sera refusée.

#### Astuce!

En cas de doute, visitez le site Web du Registraire des entreprises du Québec (REQ) au www.registreentreprises.gouv.qc.ca et vérifiez les renseignements de l'entreprise à l'aide du bouton **Rechercher une entreprise au registre**.

| Registraire<br>des entreprises<br>Québec 😝 😆                                                                                            | Accueil Plan du site         | Nous joindre Portail | Québec Á propos                          |                                    | E                                                | English |
|----------------------------------------------------------------------------------------------------|------------------------------|----------------------|------------------------------------------|------------------------------------|--------------------------------------------------|---------|
|                                                                                                    | Services Québec              |                      |                                          |                                    |                                                  |         |
|                                                                                                    |                              |                      |                                          |                                    | Rechercher sur le site                           | 4       |
|                                                                                                    |                              |                      |                                          |                                    | FAQ Glossaire Liens                              | utiles  |
| CONSULTER<br>un dossier d'entreprise                                                                                                    | DÉMARRER<br>votre entreprise | MOI<br>Jes in        | DIFIER<br>ormations sur votre entreprise | TARIFS<br>et modalités de paiement | SERVICES EN LIGNE<br>formulaires et publications |         |
|                                                                                                    |                              |                      |                                          |                                    | in 🖓                                             | nprime  |
| Actualités                                                                                                    |                              |                      |                                          |                                    | MON BUREAU                                       | B       |
| • 20 décembre 2018<br>Horaire de la période des fêtes                                                                                   |                              |                      |                                          |                                    | Renseignements Ac<br>généraux                    | cès     |
| <ul> <li>19 décembre 2018<br/>Renseignements concernant la<br/>production de la déclaration de<br/>mise à jour annuelle 2019</li> </ul> |                              |                      |                                          | (                                  | RECHERCHER<br>UNE ENTREPRISE AU REGISTR          | Æ       |
| 19 décembre 2018                                                                                                    |                              |                      |                                          |                                    |                                                  |         |

| eation de votre proi                                                                                | H                                                                  |  |  |
|----------------------------------------------------------------------------------------------------|--------------------------------------------------------------------|--|--|
| Administrateur du profil                                                                            |                                                                    |  |  |
| Type de profil                                                                                      | Concessionnaire qui présente des demandes au nom de ses<br>clients |  |  |
| Civilité*                                                                                           | 🔿 Monsieur 🔿 Madame                                                |  |  |
| Nom                                                                                                 | Test Compte No2                                                    |  |  |
| Courriel                                                                                            | kogilettoff-4062@yopmail.com                                       |  |  |
|                                                                                                    |                                                                    |  |  |
| dentité du demandeur<br>Nom légal*                                                                  |                                                                    |  |  |
| dentité du demandeur<br>Nom légal*<br>NEQ*                                                          |                                                                    |  |  |
| dentité du demandeur<br>Nom légal*<br>NEQ*<br>Téléphone principal*                                  | 123-456-7890                                                       |  |  |
| dentité du demandeur<br>Nom légal*<br>NEQ*<br>Téléphone principal*<br>Téléphone au travail          | 123-456-7890                                                       |  |  |
| dentité du demandeur<br>Nom légal*<br>NEQ*<br>Téléphone principal*<br>Téléphone au travail<br>Poste | 123-456-7890                                                       |  |  |

| Adresse de correspoi                    | ndance                                                                                                    |                                                                                                    |
|-----------------------------------------|----------------------------------------------------------------------------------------------------|----------------------------------------------------------------------------------------------------|
| L'adresse doit ê                        | tre confirmée à l'aide d'une recherche dans Adresse Qu<br>dessuis puis saisir les champs de l'adresse manuellem | ébec. S                                                                                                    |
| Numéro *<br>Rue *<br>Appartement/bureau | Chercher dans Adresse Québec                                                                                    | Astuce!<br>Assurez-vous que l'adresse<br>est complète et conforme à<br>celle indiquée au Registre des<br>entreprises du Québec, sinon<br>il sera impossible d'émettre<br>les chèques au nom de la<br>concession. |
| Province *                              | Québec •                                                                                                    |                                                                                                    |
| Code postal *                           | нон оно                                                                                                    |                                                                                                    |
| Région *                                | Faire une sélection •                                                                                           |                                                                                                    |
| Enregistrer<br>Soumettre la demand      | e                                                                                                    |                                                                                                    |

Pour entrer l'adresse, cliquer sur **Chercher l'adresse** et suivre les instructions.

Sélectionner les marques de véhicules disponibles à la concession en cliquant sur **Ajouter** pour chaque marque qui s'applique.

| Marques disponibles Marques sélectionnées *<br>Acura<br>Audi<br>BMW<br>Branmo<br>Cadilac<br>Cadilac<br>Cadilac<br>Cadilac<br>Cadilac                                                                                                    | ques de véhicules |                         |
|----------------------------------------------------------------------------------------------------|-------------------|-------------------------|
| Acura Azura Azure Dynamics Azure Dynamics BM/W Ajouter -> Azure Dynamics Cadillac Cadillac Ca | ques disponibles  | Marques sélectionnées * |
| Audi Ajouter -> Brammo Gadilac Cadilac Cadilac | ra                | Azure Dynamics          |
| B/I/W Apolation Cadillac Cadillac Cadillac Cadillac Cadillac                                                                                                    | di                | Alandar ->              |
| Brammo<br>Cadillac <- Retirer                                                                                                    | Ŵ                 | Ajouter>                |
| Coolliac <- Retirer                                                                                                    | mmo               |                         |
| Observation                                                                                                    | illac             | <- Retirer              |
| Chevrolet                                                                                                    | evrolet           |                         |
| Chrysler                                                                                                    | ysler             | *                       |

Sulvant

11. Désigner un représentant qui pourra faire les demandes de participation au nom de la concession. Pour ce faire, inscrire les renseignements demandés au sujet du représentant ou cocher la case Je suis le représentant (l'administrateur peut occuper les deux fonctions), puis cliquer sur Suivant.

| 100 Mar 100                                               | Contraction of the local        |                                                                                                    | Astuce!                                                                                                    |
|-----------------------------------------------------------|---------------------------------|----------------------------------------------------------------------------------------------------|----------------------------------------------------------------------------------------------------|
|                                                           | Contaction Syst                 | Inscrire un représentant                                                                                                    | Seul le représentant peut                                                                                               |
| O . at an a the feat of the section of the                | el d'and yn hei far dyna Admare | En test qu'administration du comple suscitance statifier un reprisertant qu'anne<br>alement à summittre la domaine d'acte por ce comple.<br>A neur qu'at sud représent l'induce d'administration d'administration des des normes | rabais.                                                                                                    |
| Names etcas -<br>Rati                                     | Contract that Matterians        | per compte.                                                                                                    | partenariat acceptée,<br>l'administrateur pourra se<br>connecter à son compte pour<br>nommer d'autres<br>représentants. |
| Appertunent i faceace<br>Vite i<br>Synakree<br>Code peetd | Come<br>Contra<br>211421        | Fosctor'                                                                                                    | Par contre, un seul<br>représentant peut être actif à<br>la fois. Le changement de                                      |
| Sine -                                                    |                                 |                                                                                                    | toujours par le compte de<br>l'administrateur.                                                                          |
|                                                           |                                 | Quebec III                                                                                                    |                                                                                                    |

Une fois tous les renseignements saisis, cliquer sur **Suivant** au bas de la page.

12. Lire attentivement les conditions d'utilisation qui s'affichent, cocher toutes les cases, puis cliquer sur **Accepter**. Si les conditions d'utilisation sont refusées, tous les renseignements saisis seront perdus.

\_

|   | CONDITIONS D'UTILISATION                                                                                                    |
|---|----------------------------------------------------------------------------------------------------|
|   | Services en ligne du programme Roulez vert - Roulez électrique                                                                                                    |
|   | Lisez attentivement les conditions d'utilisation ci-dessous.                                                                                                    |
|   | (Version 2017-10-04)                                                                                                    |
|   | Responsabilités du demandeur                                                                                                    |
|   | Chaque transaction effectuée au moyen du profil utilisateur et du mot de passe a le même effet juridique que si elle avait eté faite<br>conformement à des instructions écrites données par le demandeur et qu'il aurait lui-même signées.                                                                                                    |
|   | Communication avec le demandeur                                                                                                    |
|   | Par les services en ligne du programme Roulez électrique. Transition énergétique Québec (TEG) donne un accès sécurisé a la<br>disposition du demandeur et peut lui envoyer, par cet accès, des avis qu'il u sont destinés en vertu notamment<br>des accerts dont fradministration, l'application ou travicution uis accent confiées. Cet accès constitue<br>son adresse active au moment de l'envoi de ces avis. Le demandeur peut accèder a son profil uniquement pendant une session |
| 5 | J'actepte les conditions d'utilisation.                                                                                                    |
| 9 | Je diclare que les renseignements fournis sont véridiques et complets.                                                                                                    |
| 8 | Je dontirme que je suis la personne autorisée à engager la responsabilité de l'entreprise dans le cadre d'une<br>ou muelle domando d'aldo financière.                                                                                                    |
| - |                                                                                                    |

#### Terminé!

14

Transition énergétique Québec communiquera par courriel l'acceptation ou le refus de la demande de partenariat à l'administrateur du compte dans un délai de deux jours ouvrables.

#### **4 RAISONS POSSIBLES D'UN REFUS**

- > La concession est déjà partenaire
- > Les renseignements fournis ne sont pas identiques au REQ
- > Le type d'entreprise ne correspond pas aux exigences du programme

#### 5 COMPTE DU REPRÉSENTANT

Après l'acceptation du partenariat, le représentant désigné dans le compte administrateur de la concession **doit se créer un compte en suivant les étapes 1 à 5 seulement**. Le représentant **ne doit pas** configurer un profil pour son compte. Ce dernier sera automatiquement associé au profil du compte administrateur.

#### Astuce!

Le représentant doit attendre que l'administrateur le désigne dans le compte de la concession **avant** de créer son propre compte. De plus, s'il a déjà été représentant pour une autre concession, il doit utiliser une adresse courriel différente pour le nouveau compte. Sinon, des problèmes techniques pourraient survenir.

Il est possible en tout temps de modifier le représentant désigné pour présenter les demandes de rabais Roulez vert (« représentant actif »). Pour ce faire :

- > Se connecter au compte administrateur de la concession;
- Cliquer sur Mon profil puis descendre au bas de la page, à la section « Ajout ou retrait du représentant »;
- Cliquer sur Révoquer : cela annulera les droits du représentant actuel de faire des demandes. Le choix devra être confirmé. Le bouton Inscrire un représentant deviendra alors accessible.

| En tant qu'administrateur, vou<br>Veuillez noter qu'un seul repré | us devez désigne<br>Esentant peut él | er un représentant qui sera autorise<br>tre nommé par profil. | à soumettre les de | mandes d'aide financiè |
|-------------------------------------------------------------------|--------------------------------------|---------------------------------------------------------------|--------------------|------------------------|
| NOM DU REPRÉSENTANT                                               | FONCTION                             | COURRIEL                                                      | AUTORISÉ           |                        |
| Fest Concessionnaire                                              | Directrice                           | junapellallu-7271@yopmail.com                                 | ~                  | C Révoquer             |

Ensuite, deux options sont possibles :

> Cliquer sur Autoriser pour désigner un représentant déjà inscrit, mais qui était inactif;

OU

Cliquer sur Inscrire un représentant, puis fournir les renseignements demandés, OU cocher la case « Je suis le représentant » pour que l'administrateur soit également le représentant actif. Cliquer ensuite sur Enregistrer.

| Inscrire un représentant                                     |                                                                                                    |  |  |  |
|--------------------------------------------------------------|----------------------------------------------------------------------------------------------------|--|--|--|
| En tant qu'adminis<br>soumettre les den<br>Veuillez noter qu | strateur, vous devez désigner un représentant qui sera autorisé à<br>nandes d'aide financière.<br><b>'un seul représentant peut être nommé par profil.</b> |  |  |  |
| Courriel*<br>Prénom*<br>Nom*<br>Fonction*                    | Je suis le représentant                                                                                                    |  |  |  |
|                                                              | Enregistrer                                                                                                    |  |  |  |

Ce nouveau représentant doit se créer un compte en suivant les étapes 1 à 5.

#### **6** QUESTIONS SUR LE PROGRAMME

Pour communiquer avec nous :

Par téléphone 1 866 266-0008

Par courriel roulez.electrique@teq.gouv.qc.ca

Site Web www.vehiculeselectriques.gouv.qc.ca

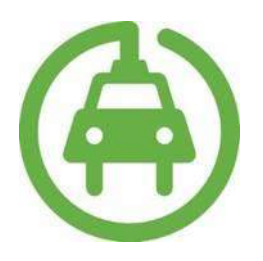

Communiquez avec nous ! vehiculeselectriques.gouv.qc.ca 1866-266-0008

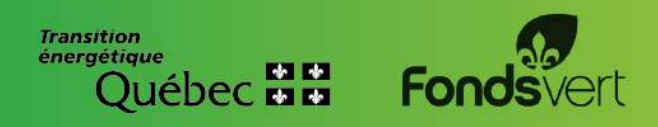